## Installing the Trex IPTV Application on Amazon Fire TV Devices

Start from the **HOME** screen of the Fire TV. Press the **HOME** button on the remote control to be sure you are here.

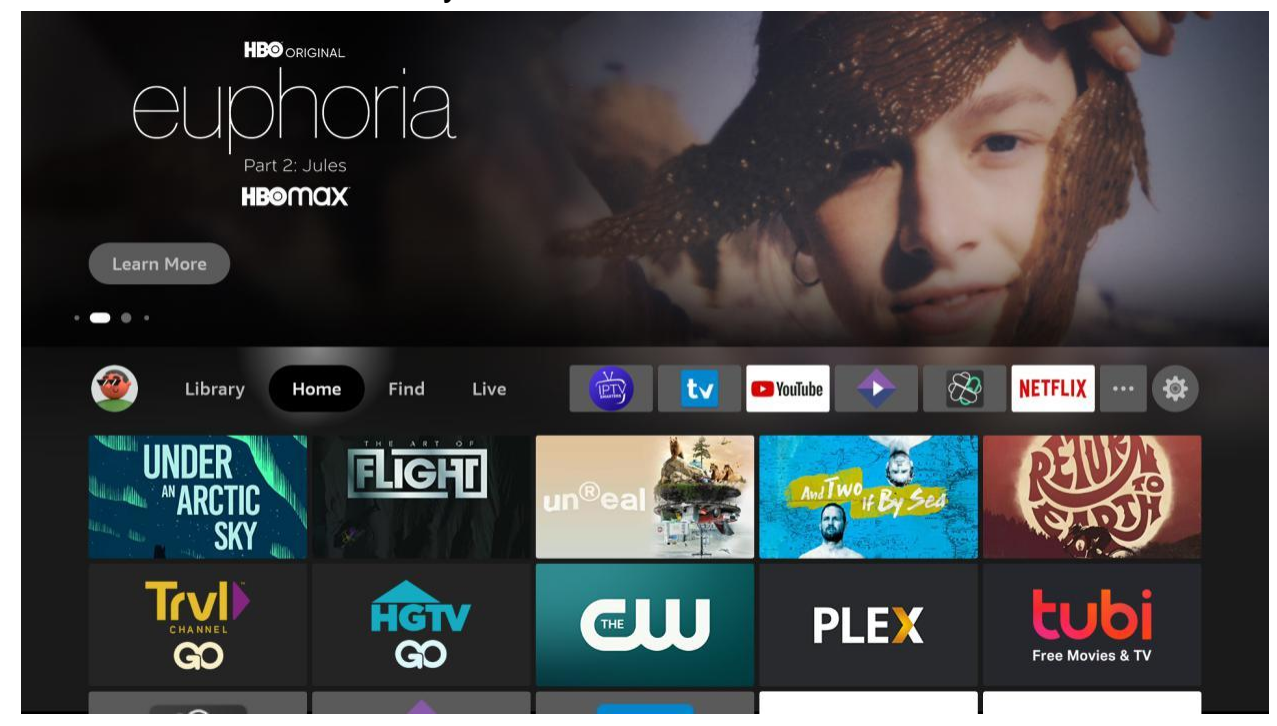

### Go to the right and click on Find.

| DREAMWORKS<br>HOW TO TRAIN YOUR<br>DRAGOO<br>THE HIDDEN WORL<br>AVAILABLE TO BUY Prime view | b<br>D<br>deo |               |               |               |
|---------------------------------------------------------------------------------------------|---------------|---------------|---------------|---------------|
| 💇 Library Ho                                                                                | ome Find Live | <b>b</b>      | 🔁 Youīube     | NETFLIX ··· 🕸 |
| Le Search                                                                                   | Free          | Movies        | TV Shows      | Appstore      |
| Kids and Family                                                                             | Sports        | Horror Movies | Action Movies | Comedy Movies |

## Go down down and click on Search.

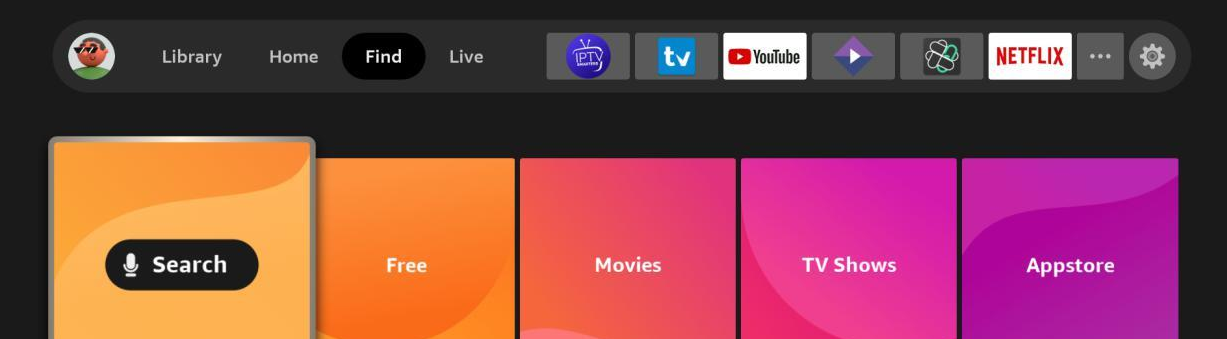

| ies |
|-----|
|     |
|     |

In the search, start typing the word "**downloader**" and you will see **Downloader** appear in the list. Click on it.

| F | Pres | s and    | holo | l 🔮  | to vo | oice s | earcl | h  |   |   |   |   |    |
|---|------|----------|------|------|-------|--------|-------|----|---|---|---|---|----|
|   | ^    | <b>D</b> | c    |      | -     | -      | ~     |    |   |   | V | - | M  |
|   | A    | В        | C    | U    | E     | F      | G     | Ī. | - | J | ĸ |   | IM |
|   | N    | 0        | Ρ    | Q    | R     | S      | Т     | U  | V | W | X | Y | Z  |
|   | 1    | 2        | 3    | 4    | 5     | 6      | 7     | 8  | 9 | 0 | 1 | J | ×  |
|   |      |          |      |      |       |        |       |    |   |   |   |   |    |
|   | 0    | Dov      | VD   |      |       |        |       |    |   |   |   |   |    |
|   | 4    | DOV      | VII  |      | _     |        |       |    |   |   |   |   |    |
|   | Q    | Dov      | vnlo | ader |       |        |       |    |   |   |   |   |    |
|   | Q    | Dov      | vnto | n At | bev   |        |       |    |   |   |   |   |    |
|   |      | 20.      |      |      | ,     |        |       |    |   |   |   |   |    |
|   | Q    | Dov      | vnlo | ader | Арр   |        |       |    |   |   |   |   |    |
|   | Q    | Dov      | vnto | n Ab | bey   | Mov    | vie   |    |   |   |   |   |    |
|   |      |          |      |      |       |        |       |    |   |   |   |   |    |

### You will see **Downloader** in the search results. Click on it to select it.

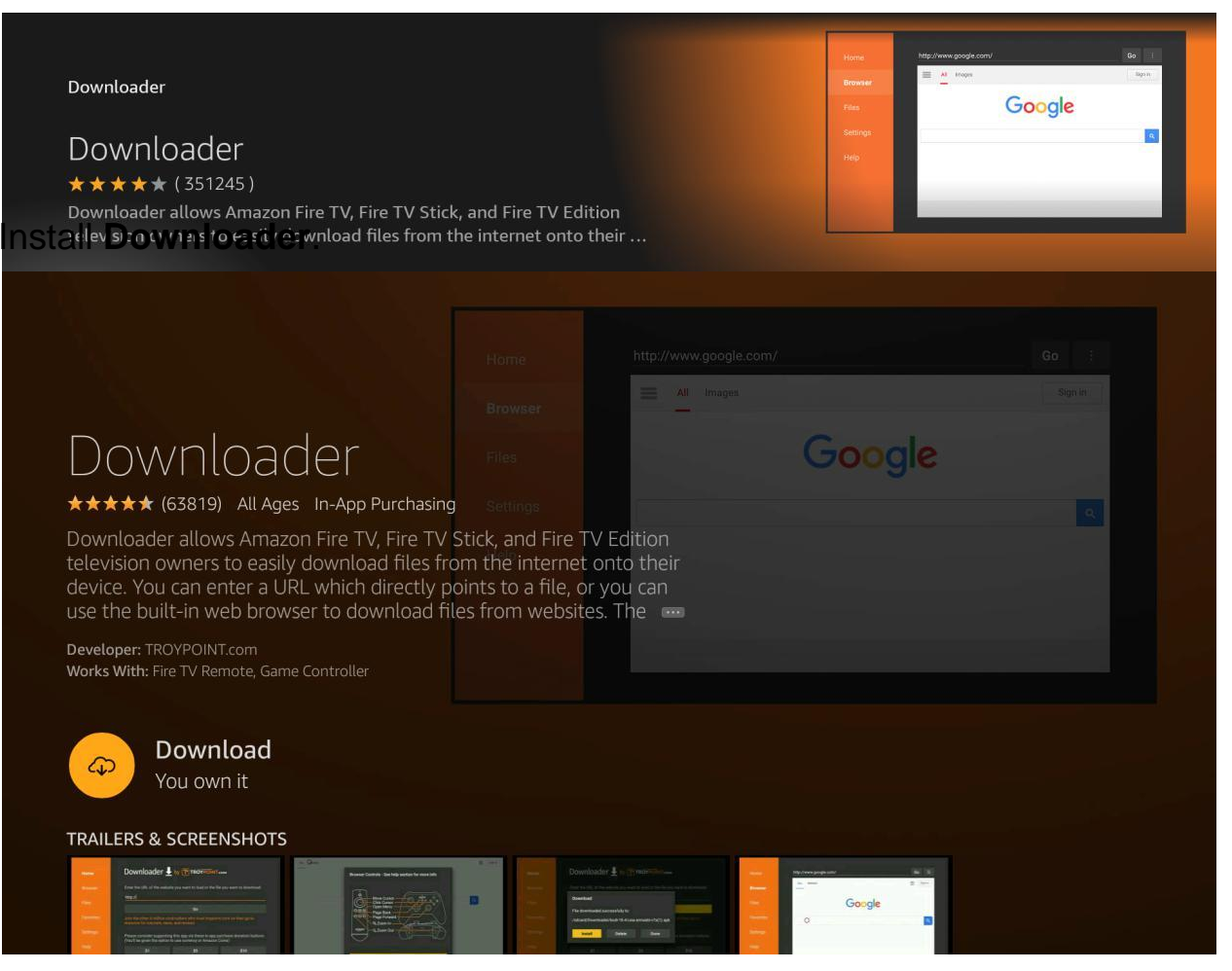

### Open Downloader.

|                                                                                                    |                  |     |        | Sign in |
|----------------------------------------------------------------------------------------------------|------------------|-----|--------|---------|
|                                                                                                    |                  |     |        |         |
| Downloader                                                                                                    |                  |     | Google |         |
| ★★★★★ (63819) All Ages In-App Purchasing                                                                                 |                  |     |        |         |
| Jse the built-in web browser to download file<br>Developer: TROYPOINT.com<br>Vorks With: Fire TV Remote, Game Controller | s from websites. | The |        |         |
|                                                                                                    |                  |     |        |         |
|                                                                                                    |                  |     |        |         |

You will be asked to confirm you want to give Downloader permission. Click **Allow**.

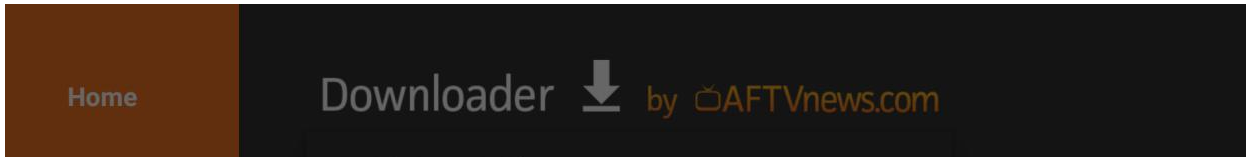

|   | Quick Start Guide                                                                                                    |                                         |
|---|----------------------------------------------------------------------------------------------------|-----------------------------------------|
|   | <ul> <li>Home: Download files by entering URL on Home s</li> <li>Browser: Load and browse webpages.</li> <li>Files: Open and delete downloaded files.</li> <li>Favorites: Save and manage frequently visited UR</li> <li>Settings: Set browser and downloading options.</li> <li>Help: Detailed user manual for all features &amp; option</li> </ul> | screen press Select [*] )<br>RLs. pons. |
| Þ | Allow <b>Downloader</b> to access photos,<br>media, and files on your device?<br>You can change this later in Settings > Applications > Manage<br>Installed Applications > Downloader > Permissions.                                                                                                    | Allow<br>Deny                           |

#### Click OK to get past the splash screen.

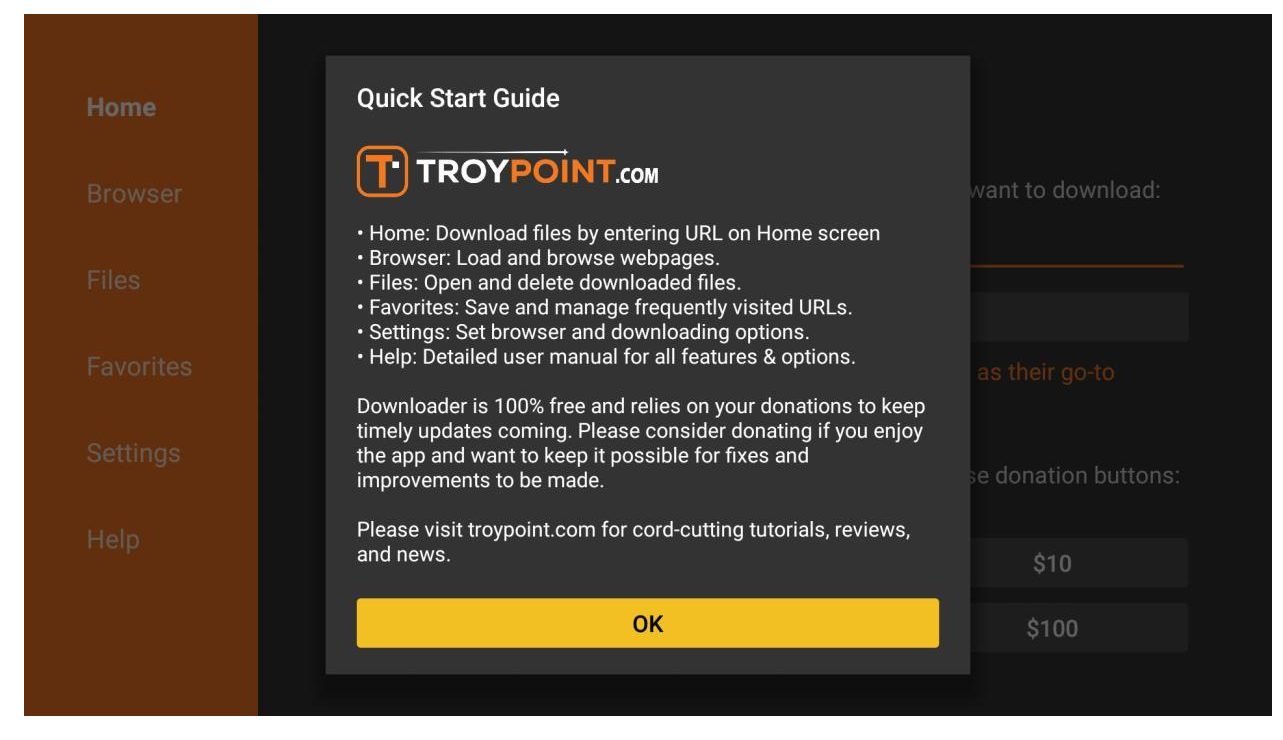

# Type the following into the URL field. This is CASE-SENSITIVE. http://bit.ly/trextv6

### Click Go.

| Home      | Downloader 上 by 🗛 FTVnews.com                               |                                                             |                                     |  |  |  |
|-----------|-------------------------------------------------------------|-------------------------------------------------------------|-------------------------------------|--|--|--|
| Browser   | Enter a URL or Search Term                                  | ::                                                          |                                     |  |  |  |
| Files     | bit.ly/trextv2                                              |                                                             |                                     |  |  |  |
| Favorites |                                                             | Go                                                          |                                     |  |  |  |
| Settings  | Please consider supporting<br>(You'll be given the option t | ) this app via these in-app p<br>o use currency or Amazon ( | urchase donation buttons:<br>Coins) |  |  |  |
| Help      | \$1                                                         | \$5                                                         | \$10                                |  |  |  |
|           | \$20                                                        | \$50                                                        | \$100                               |  |  |  |
|           |                                                             |                                                             |                                     |  |  |  |

## The application will begin downloading.

| Home | Downloader                  | by ŎAFTVnews.   | com                  |
|------|-----------------------------|-----------------|----------------------|
|      | Enter a LIPL or Search Term |                 |                      |
|      | Status                      |                 |                      |
|      | File download progress: 6   | 9.4 MB/107.2 MB | _                    |
|      |                             | Cancel          | se donation buttons: |
|      | \$1                         | \$5             | \$10                 |
|      | \$20                        | \$50            | \$100                |
|      |                             |                 |                      |

If this is the first time you have used the Downloader app, you will be asked to grant it permission to install unknown apps. Click **Settings.** 

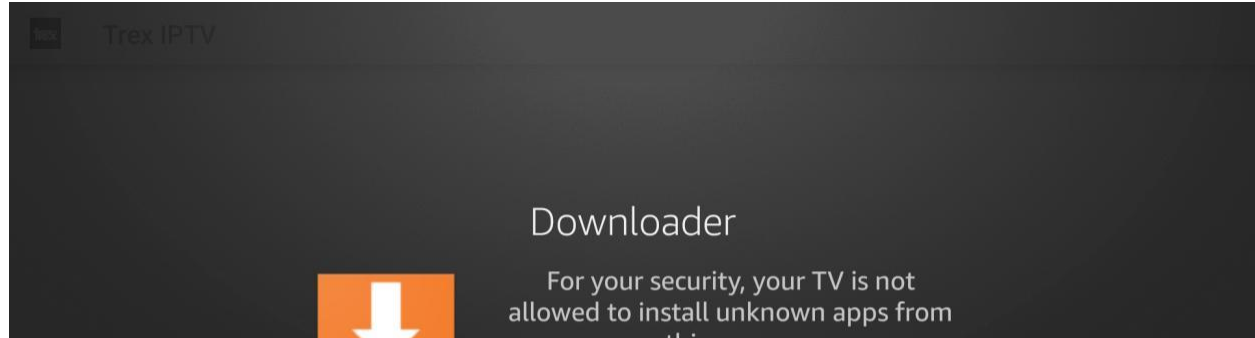

| Downloader | this source. |  |
|------------|--------------|--|
| Settings   | Cancel       |  |
|            |              |  |
|            |              |  |
|            |              |  |

You will see that the Downloader app does not have permissions because it says **Off** below it. Click on it to turn it on.

| •<br>My Fire TV | INSTALL UNKNOWN APPS   Downloader   OFF   IviMate   ON   Filelinked   ON   IviF                                               | Allow Downloader to install<br>other applications that are not<br>from Appstore. Turn this option<br>ON only if you install apps from<br>reliable sources as a developer. |
|-----------------|----------------------------------------------------------------------------------------------------|----------------------------------------------------------------------------------------------------|
| •<br>My Fire TV | INSTALL UNKNOWN APPS          Downloader         ON         TiviMate         ON         Filelinked         ON         analiti | Allow Downloader to install<br>other applications that are not<br>from Appstore. Turn this option<br>ON only if you install apps from<br>reliable sources as a developer. |

Once you have verified that Downloader has permissions, click the back button twice on your remote to go back to the Downloader app. Click Install.

| Home | Downloader                                         | by ÖAFTVnews.      | com                  |
|------|----------------------------------------------------|--------------------|----------------------|
|      | _Entor 2 LIPL or Search Terr                       |                    |                      |
|      | Status                                             |                    |                      |
|      | File downloaded success<br>/sdcard/Downloader/file | sfully to:<br>.apk |                      |
|      | Install                                            | Delete Done        | se donation buttons: |
|      | \$1                                                | \$5                | \$10                 |
|      | \$20                                               | \$50               | \$100                |
|      |                                                    |                    |                      |

You will be asked if you want to install the app. Click **Install** at the bottom right.

| TREX  | Trex IPTV                                                                    |       |
|-------|------------------------------------------------------------------------------|-------|
| Do yo | ou want to install this application? It does not require any special access. |       |
|       |                                                                              |       |
|       |                                                                              |       |
|       |                                                                              |       |
|       |                                                                              |       |
|       |                                                                              |       |
|       |                                                                              |       |
|       |                                                                              |       |
|       |                                                                              |       |
|       | CANCEL IN                                                                    | STALL |
|       |                                                                              |       |

When the install is finished, click **Done**.

Trex IPTV

App installed.

 $\checkmark$ 

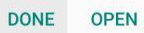

You will be back in the Downloader app. Click Delete to delete the download file to save space on the device.

| Home | Downloader                                      | by ŎAFTVnews.      | com                  |
|------|-------------------------------------------------|--------------------|----------------------|
|      | Entor a LIPL or Search Term                     |                    |                      |
|      | Status                                          |                    |                      |
|      | File downloaded success /sdcard/Downloader/file | sfully to:<br>.apk |                      |
|      | Install                                         | Delete Done        | se donation buttons: |
|      | \$1                                             | \$5                | \$10                 |
|      | \$20                                            | \$50               | \$100                |
|      |                                                 |                    |                      |

Confirm you want to delete the file.

| Home | Downloader 🚽                    | by ŎAFTVnews.c               | om                  |
|------|---------------------------------|------------------------------|---------------------|
|      | Enter a LIDL or Search Term     |                              |                     |
|      | Confirmation                    |                              |                     |
|      | Do you really want to delete /s | sdcard/Downloader/file.apk ? |                     |
|      | Delete                          | Cancel                       | e donation buttons: |
|      | \$1                             | \$5                          | \$10                |
|      | \$20                            | \$50                         | \$100               |
|      |                                 |                              |                     |

Press the **HOME** button on your remote and go back to the home screen. Scroll to the right and select the icon with the three little squares and click it.

| Learn | ma<br>2 / 1<br>7 <i>H E • P</i><br>More |      | NAL<br>J P<br>I O N |                    |             |            |         |   |         | A last ser |
|-------|-----------------------------------------|------|---------------------|--------------------|-------------|------------|---------|---|---------|------------|
| ۲     | Home                                    | Find | Live                | YouTube            |             | tv         | È       | • | NETFLIX | ₽ 🌣        |
|       |                                         |      | Press               | SELECT to view all | l of your a | pps and ch | annels. |   |         |            |

Scroll down and find the Trex IPTV app at the bottom.

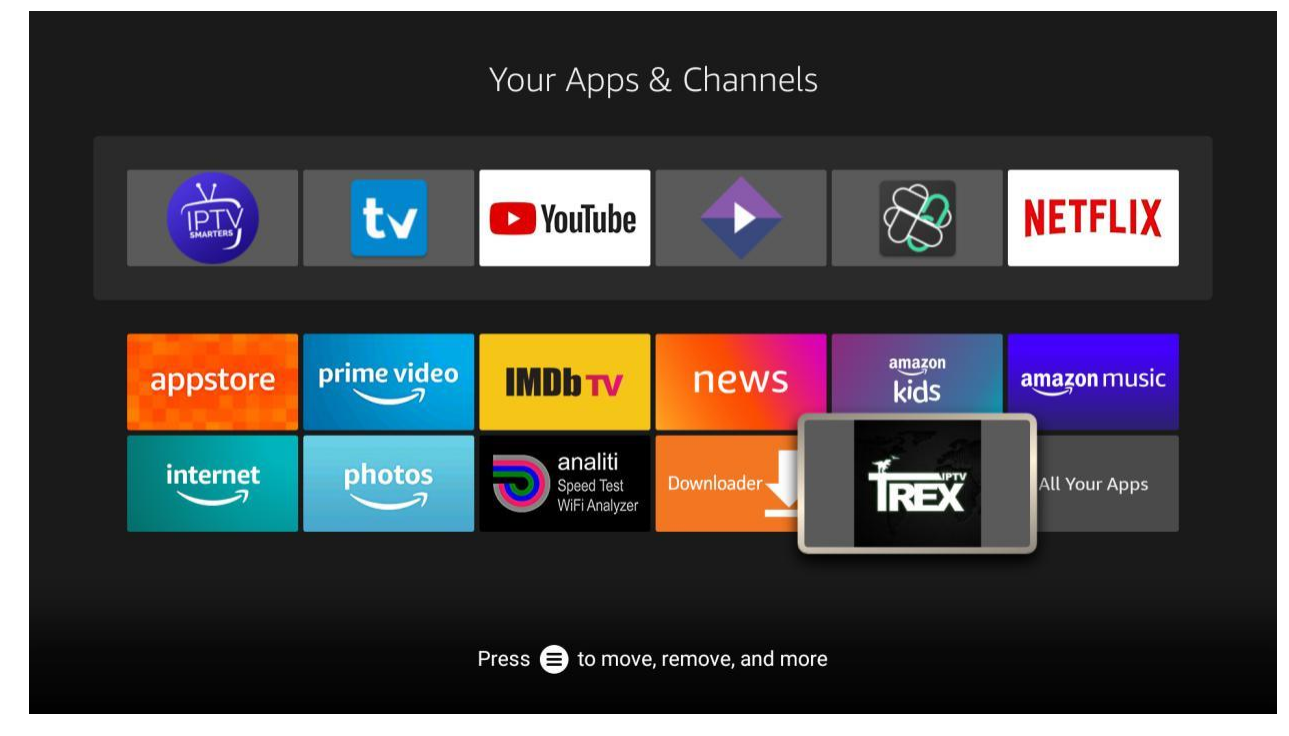

### Long-press the **OK** button on the remote control to move it.

| Image: A state of the state of the state |                  |             | Your Apps                              | & Channel  | S              |               |
|----------------------------------------------------------------------------------------------------|------------------|-------------|----------------------------------------|------------|----------------|---------------|
| appstore prime video   IMDbrv news   internet photos   Speed Test   WFi Analyzer   Dwnloader  All Your Apps                                                                                                    | PTTY<br>BRANTERS | t√          | 🕨 YouTube                              |            | B              | NETFLIX       |
| internet photos analiti<br>Speed Test<br>WiFi Analyzer Downloader                                                                                                    | appstore         | prime video | IMDb TV                                | news       | amazon<br>kids | amazon music  |
|                                                                                                    | internet         | photos      | analiti<br>Speed Test<br>WiFi Analyzer | Downloader | TREX           | All Your Apps |
|                                                                                                    | internet         | photos      | analiti<br>Speed Test<br>WiFi Analyzer | Downloader | TREX           | All Your Apps |

Move it to the top left and click to drop it there. This ensures that it will be visible on your home screen.

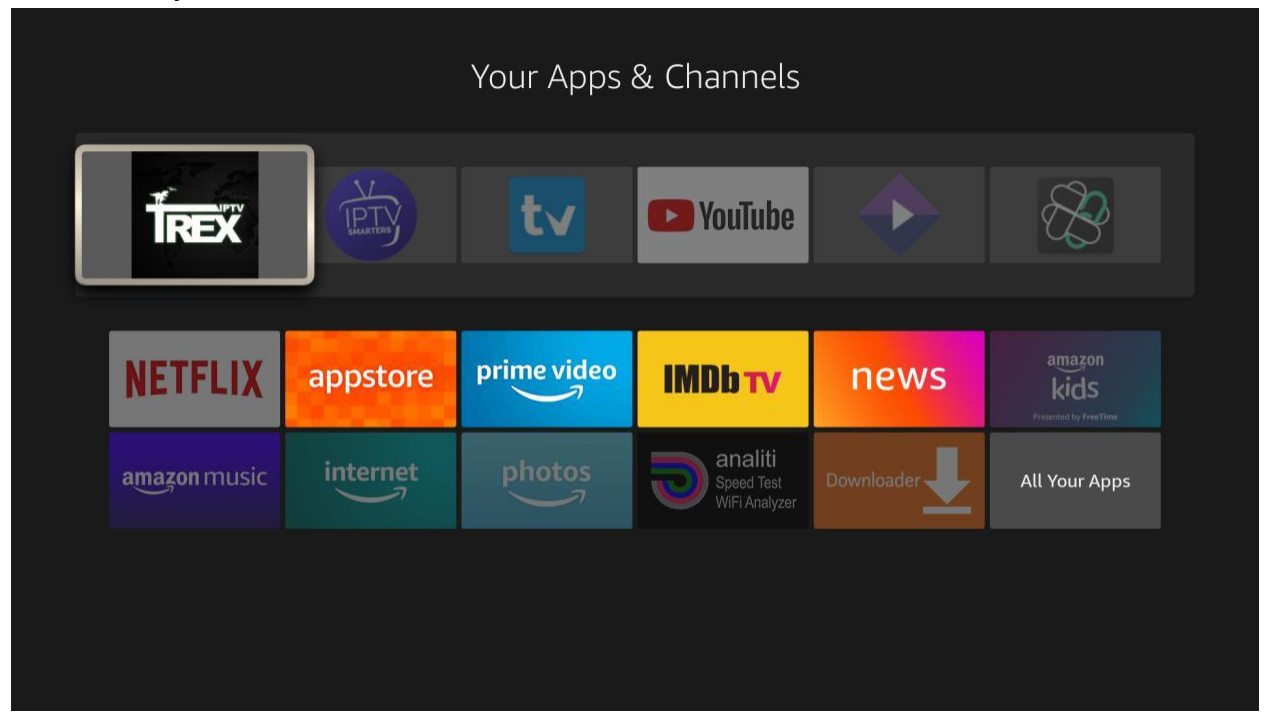

Now, click the home button on your remote and you will see the **Trex** icon at the front of the apps on your home screen. Click on it.

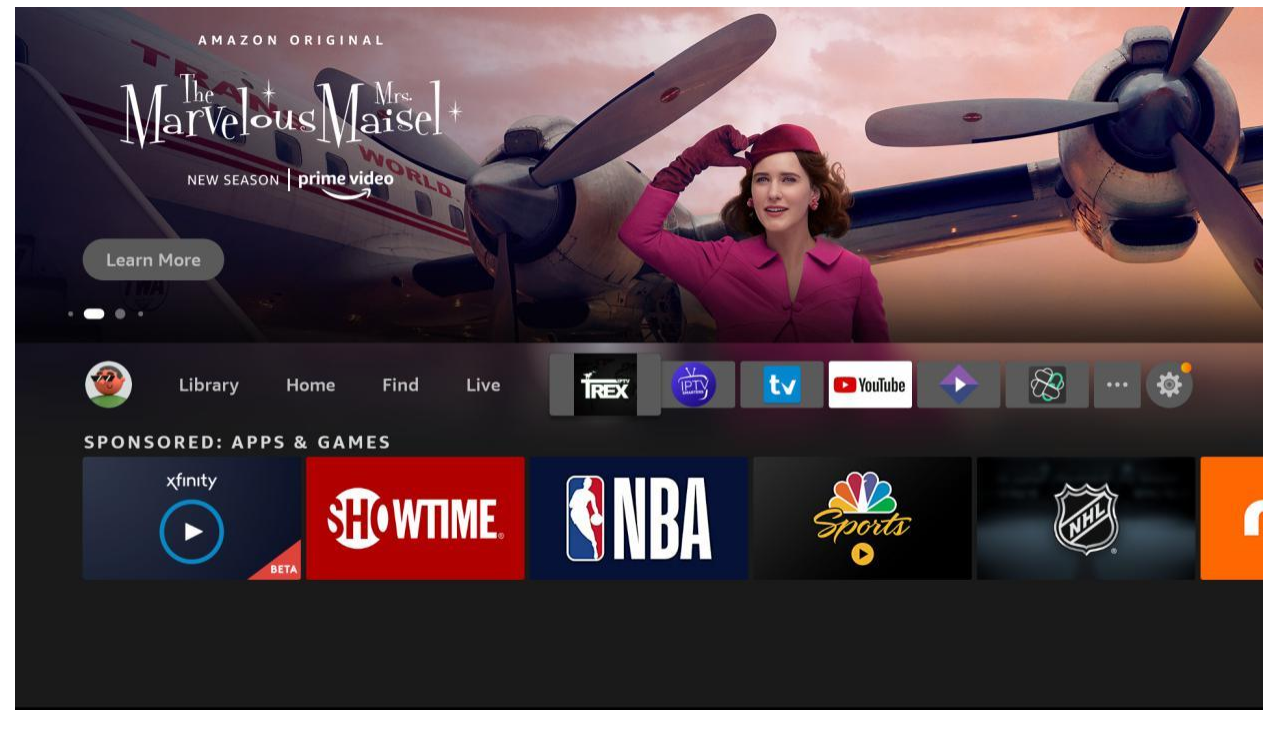

TrexTV will detect the type of device you have. Verify that the correct device is selected and click the RIGHT arrow at the bottom of the screen.

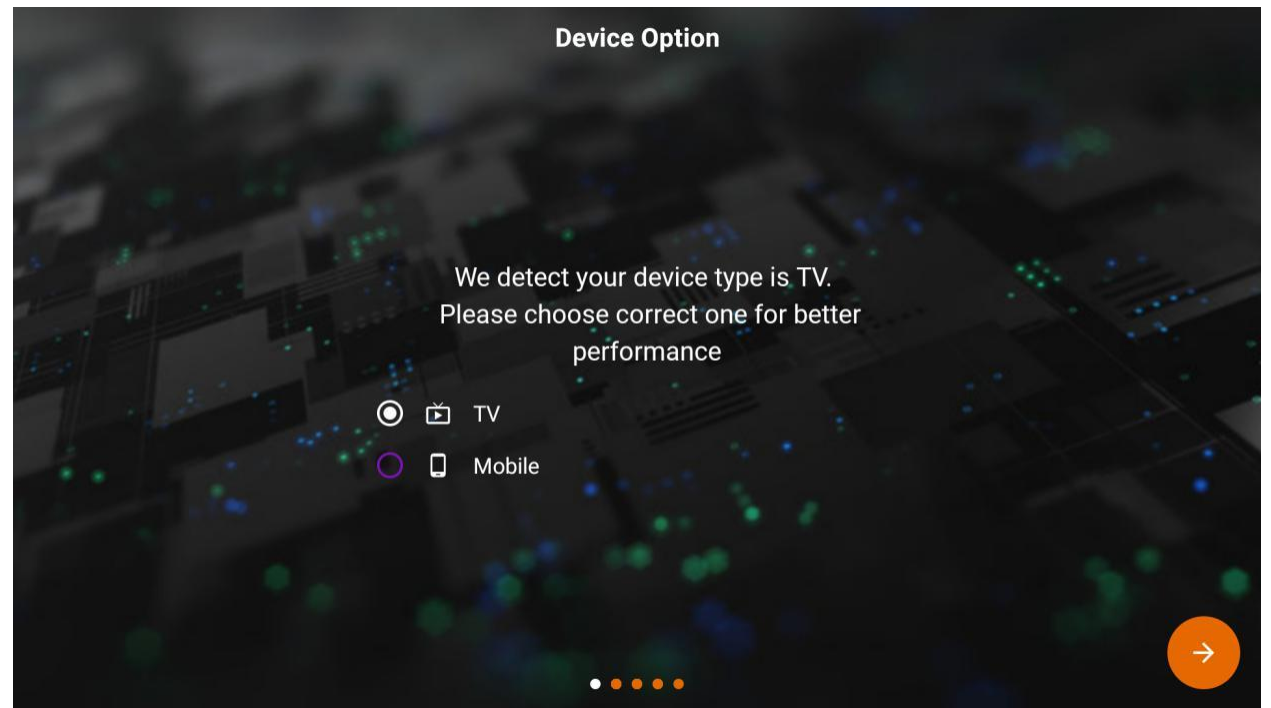

You will be asked to grant permission to TrexTV. Click on **YES**. You will see a popup to verify you want to allow. Click **Allow**.

| Device Needs Permission                                                                                                    | IS            |  |
|----------------------------------------------------------------------------------------------------|---------------|--|
| Would you like to Give permissior<br>data?<br>O Yes                                                                                                    | n to store    |  |
| Allow <b>Trex TV</b> to access photos, media,<br>and files on your device?<br>You can change this later in Settings > Applications > Manage<br>Installed Applications > Trex TV > Permissions. | Allow<br>Deny |  |

The next screen gives you the opportunity to install plugins. You can choose to install these, or you can just click on the **RIGHT** arrow at the bottom of the screen to continue.

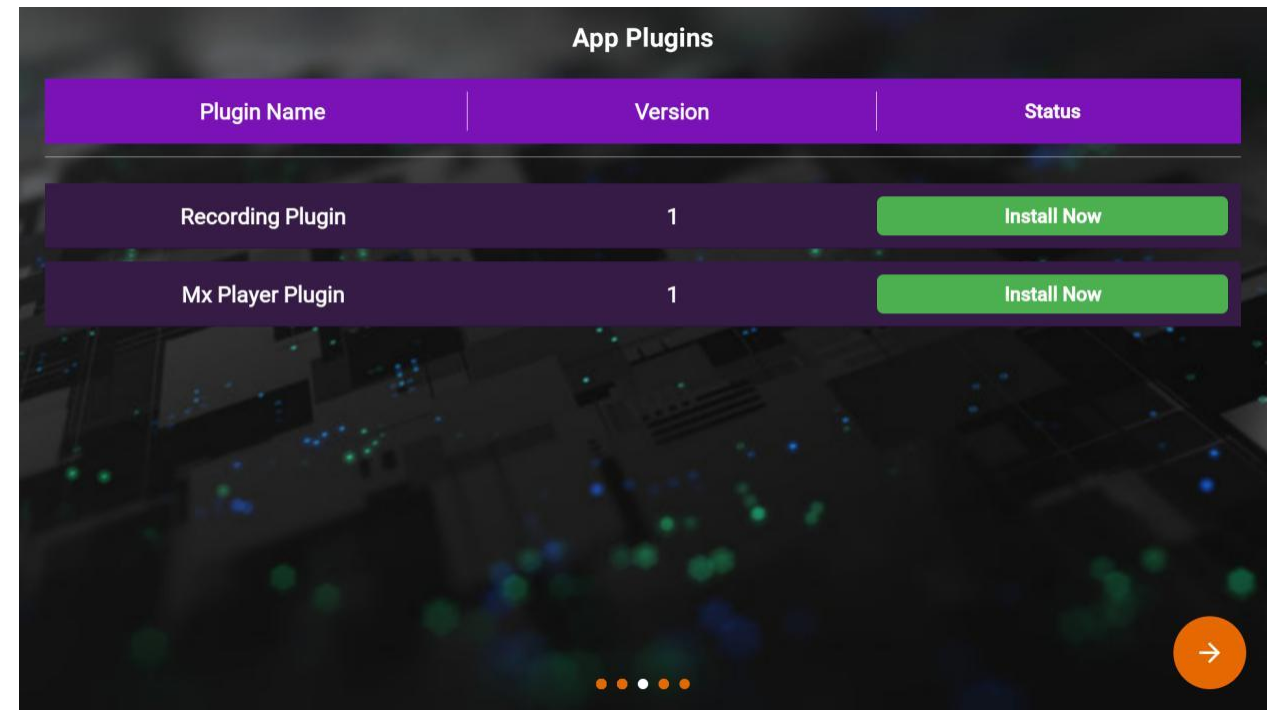

Next, you will choose your language. Once you have selected it, click the **RIGHT** arrow at the bottom of the screen.

| PL BRANC      | Choose a Language |         |               |
|---------------|-------------------|---------|---------------|
|               |                   |         |               |
|               | English           | $\odot$ |               |
|               | French            |         |               |
| · Contraction | Arabic            |         |               |
|               | Portuguese        |         |               |
|               | Chinese           |         |               |
| A State State | Hindi             |         |               |
| 1             | Spanish           |         |               |
|               | German            |         |               |
| 1             |                   |         |               |
|               |                   |         | $\rightarrow$ |
|               | • • • •           |         |               |

Setup is complete. Click the **OK** button on your remote to continue.

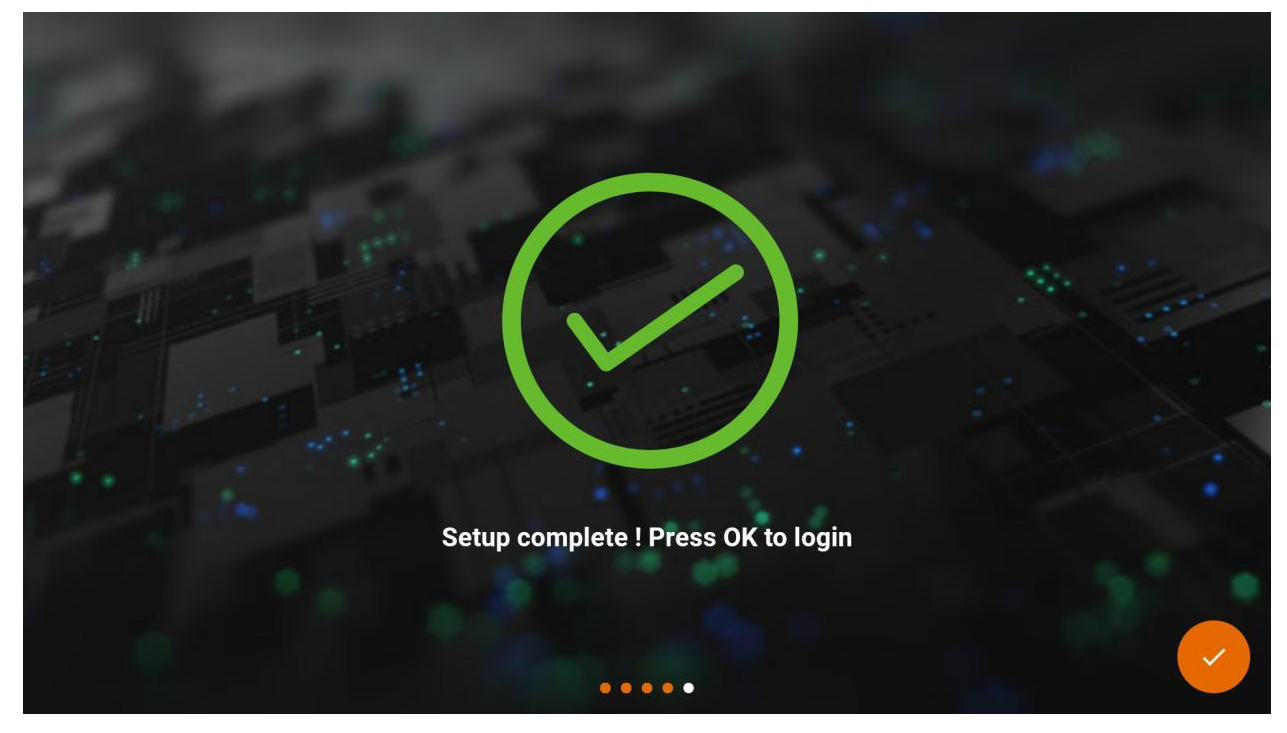

### Click on Login

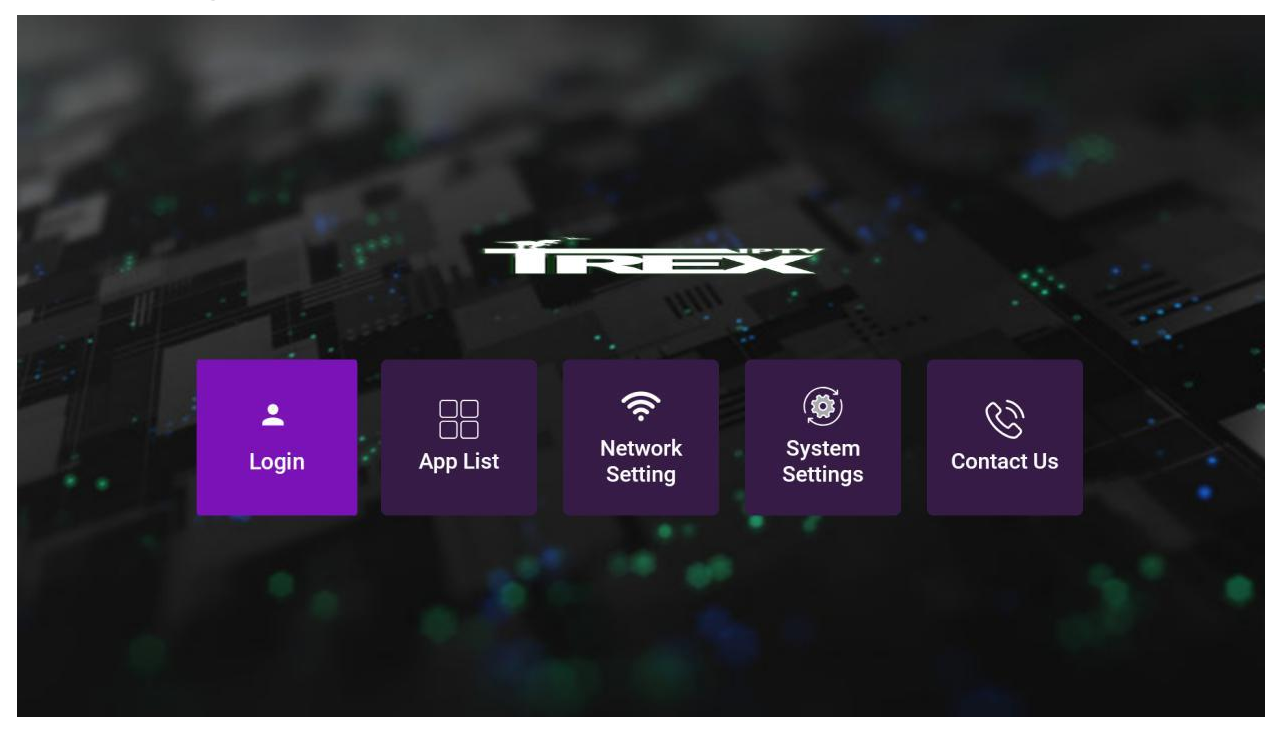

Enter your username and password and check "Remember Login". When you have done that, click the **Login** button.

| TREX           |  |
|----------------|--|
| Username       |  |
| Password       |  |
| Remember Login |  |
| Login          |  |
|                |  |

The system will connect.

| Connecting to Trex TV |  |
|-----------------------|--|
|                       |  |

You will be taken to the home screen of the Trex IPTV app. Click Live TV to see the available categories.

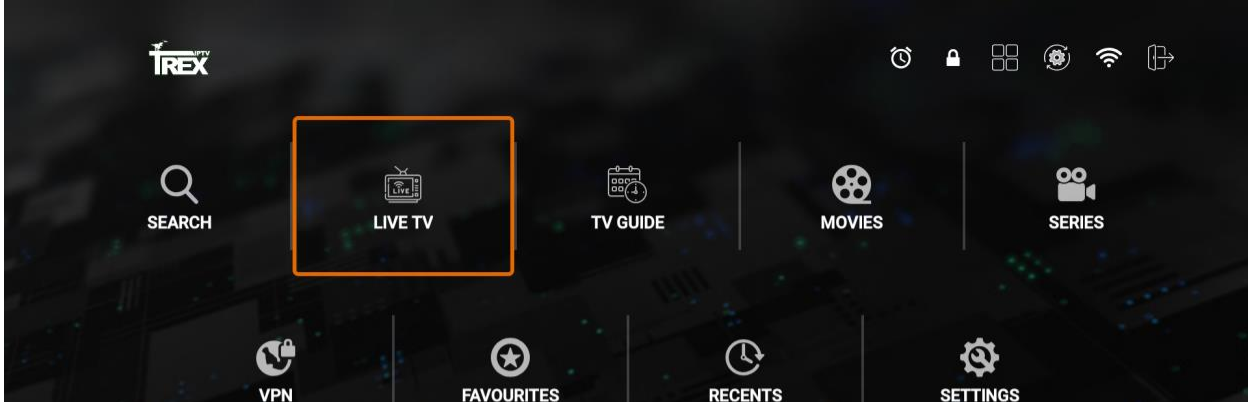

|       | VPN              | FAVOURITES              | RECENTS            | SE            | TINGS                 |   |
|-------|------------------|-------------------------|--------------------|---------------|-----------------------|---|
| Evnir | o On 04 May 2022 | CATCH UP RE             | CORDING            | MULTI SCREEN  | Playlist Name Trey TV |   |
|       |                  | Archiv                  | e Categories       |               | 22:13                 |   |
|       | s                | Select Channel Categori | es to hide from Ca | ategory list. |                       |   |
|       | CA  ENGLISH      |                         |                    |               | 14                    | 1 |
|       | CAI FRENCH       |                         |                    |               | 6                     | 7 |
|       | CA  SPORT        |                         |                    |               | 4                     | 4 |
|       | CA  KIDS         |                         |                    |               | 1:                    | 3 |
|       | CAI LOCALS       |                         |                    |               | 4                     | 7 |
|       | 24/7 MOVIES      |                         |                    |               | 6                     | 7 |
|       | US  ENTERTAINMEN | Г                       |                    |               | 17:                   | 3 |